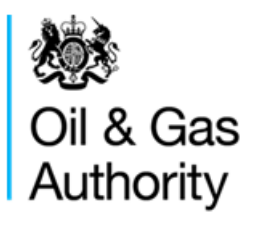

# Well Operations Notification System WONS

**Operator Quick Reference - Work Instructions** 

Matthew Sharon (Oil and Gas Authority) 8/7/2016

This document provides detailed information on the use of the WONS Energy Portal for Operators, organized for quick reference. For detailed instructions and screenshots, the extended guidance manual can be found at <u>https://www.gov.uk/quidance/oil-and-gas-uk-oil-portal#wons</u>

# Contents

| Introduction                             | 2  |
|------------------------------------------|----|
| WONS Operator Workflow's                 | 3  |
| Quick Reference Work Instructions        | 4  |
| WONS New User Setup                      | 4  |
| View & Update Wellbore Teams             | 4  |
| Create an Initial Drilling Application   | 5  |
| Attach Applications                      | 6  |
| Submit Payment                           | 6  |
| Work on an Existing Wellbore             | 6  |
| Abandonment                              | 7  |
| WONS Application & Notification Workflow | 8  |
| Development Well Example                 | 8  |
| Exploration & Appraisal Well Example     | 9  |
| Application & Notification Criteria      | 10 |
| Applications                             | 10 |
| Notifications                            | 11 |
| WONS 2 Procedural and Rule Changes       | 13 |
| Procedures                               | 13 |
| Rule Changes                             | 14 |
| Appendix                                 | 16 |

# Introduction

WONS (Well Operations Notifications System) is an Energy Portal application to allow the UK Oil & Gas Industry to apply for, notify and receive consent for a wide range of drilling and related activities as required under Production Licences.

The primary focus of WONS is the technical (geological and geophysical) basis for planned wells, collating and assigning consent for activities required under the model clauses of Production Licences (and various landward licences). WONS works by a system of online submissions: applications for planned activity (from the operator), consents for that activity (from OGA) and notifications of what actually took place (from the operator). Applications may be supported by mandatory or optional supporting documents which can be attached to the relevant submission.

Fig 1: Managing Application and Notifications

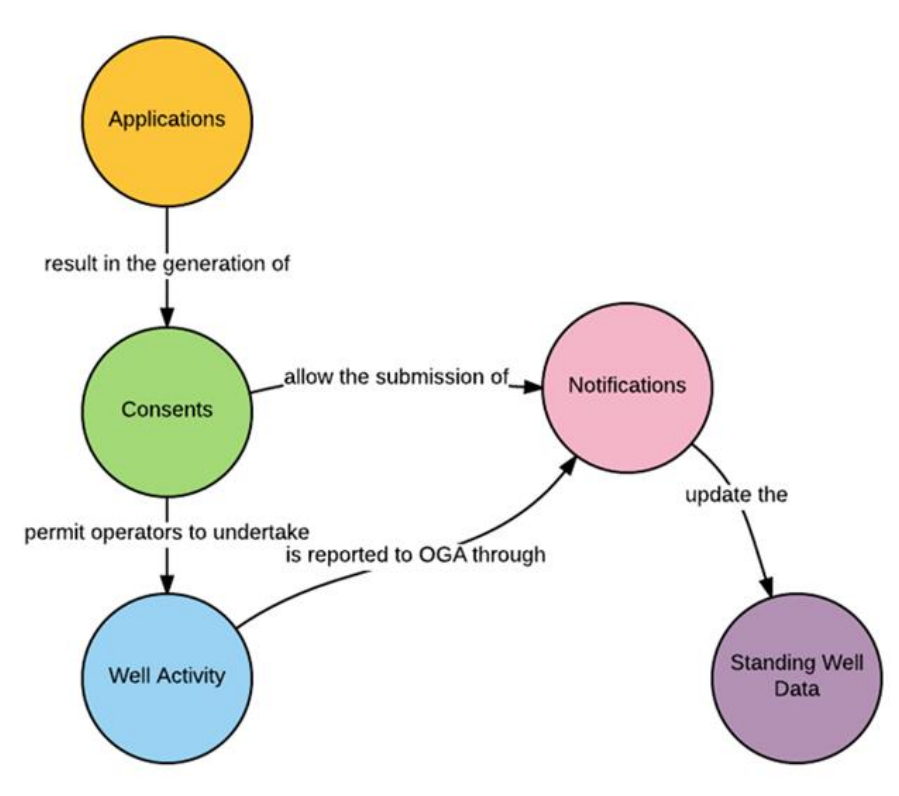

Further permits and notifications will be required (for example, environmental permits for offshore wells handled by DECC's Portal Environmental Tracking Software and for onshore wells, HSE, relevant local authority and Environment Agency submissions). However, consent under the Production licence issued by the OGA from WONS will normally be the final consent in place before drilling can commence.

# **WONS Operator Workflow's**

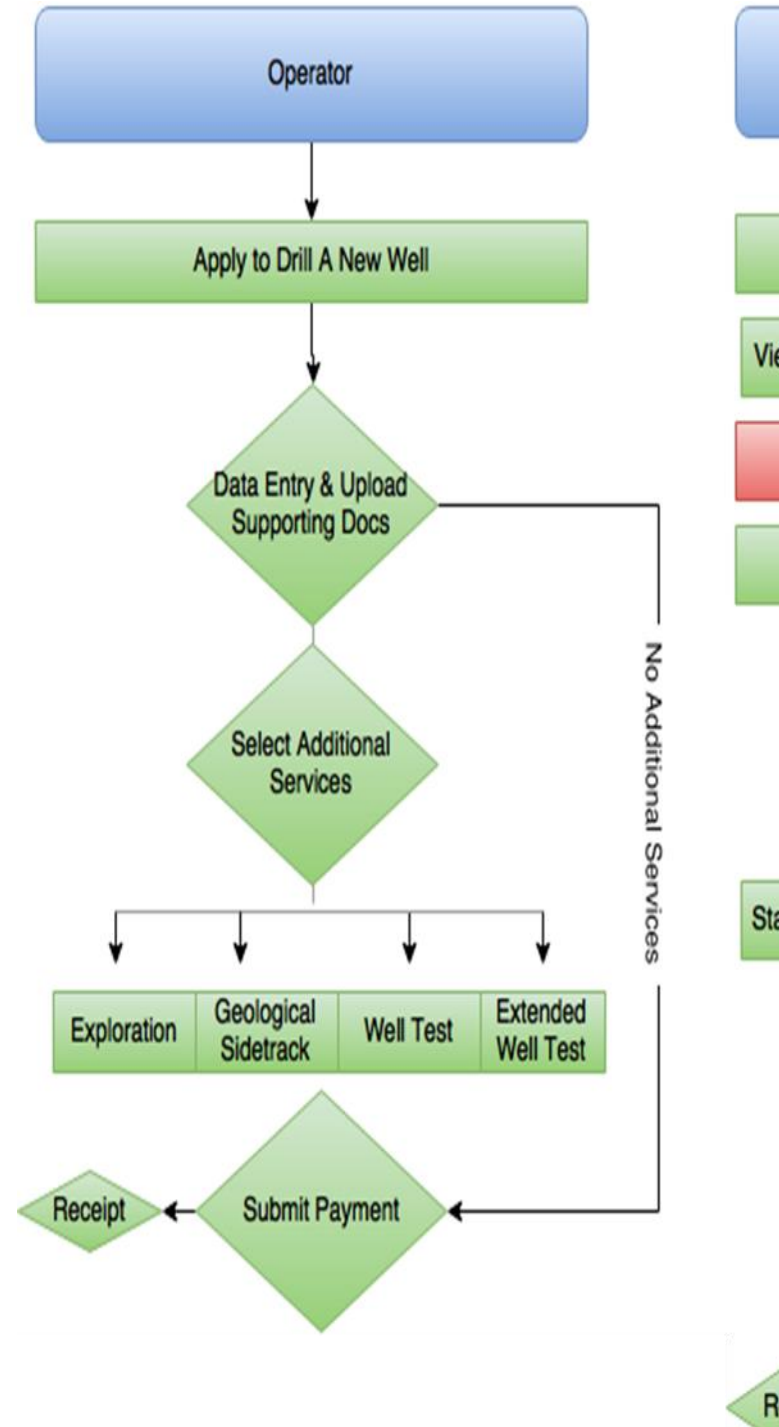

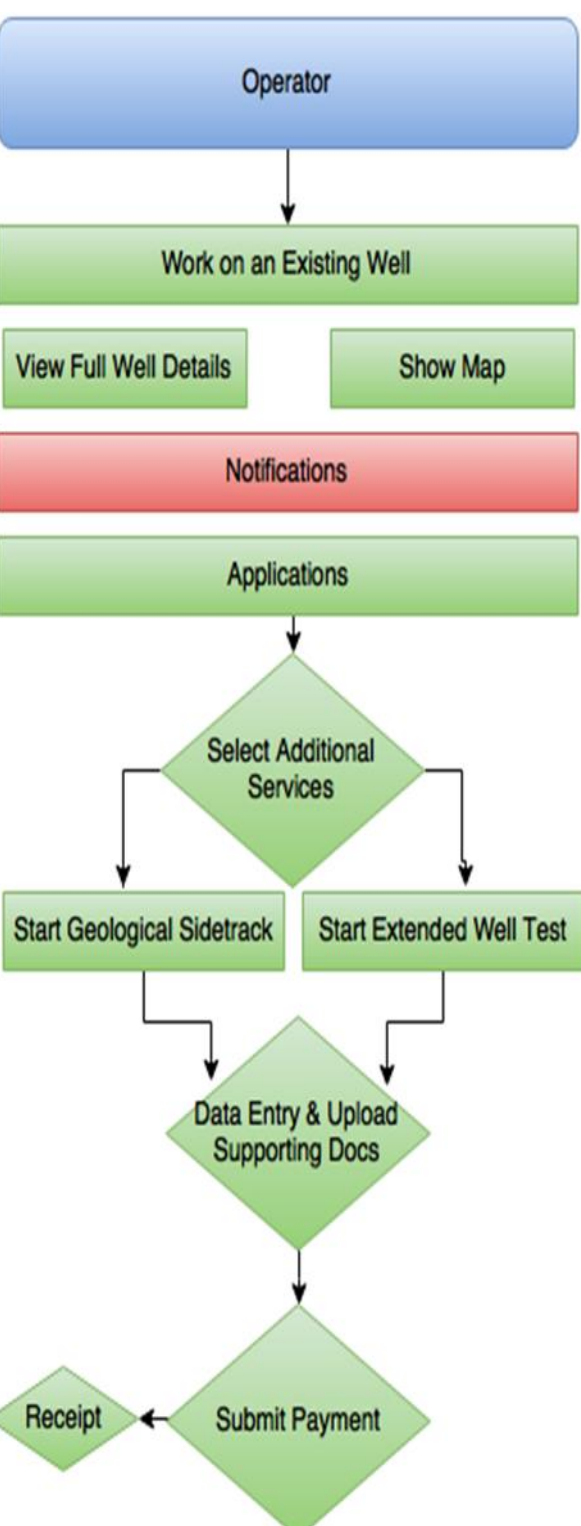

# **Quick Reference Work Instructions**

The Dashboard screen is the main entry-point into the WONS system. The dashboard appears to anyone that has access to WONS. The links available and the help text displayed for each link is dependent on the user's access rights.

| ۲        | Apply to Drill a New Well<br>Select this option if you need to:<br>Submit a provisional application for initial drilling of a well<br>Submit a full application for initial drilling of a well                                                                                                  |
|----------|----------------------------------------------------------------------------------------------------|
| 5        | Work on an Existing Wellbore<br>Select this option if you need to:<br>Start an application to work on a wellbore<br>Apply for consent to drill sidetracks from this wellbore<br>Notify OGA of executed actions on a wellbore<br>Apply to vary consented applications<br>Update wellbore details |
| Q        | Search for Wellbores<br>Search for existing, abandoned and planned wellbores<br>View a wellbore's historical details<br>Search for an application<br>Search for a consent<br>Search for a consent                                                                                               |
| <u>.</u> | View or Update Wellbore Teams<br>Select this option if you need to:<br>View or edit existing wellbore teams<br>Create a new wellbore team<br>Set a default wellbore team                                                                                                    |

# **WONS New User Setup**

To become a portal account user the operator team coordinator can add new users to a team selecting "View or Update Wellbore Teams".

# Click "Edit Team"

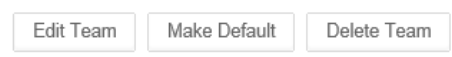

## Click "Add someone to this team"

. Add someone to this team

Enter an Email Address, Forename and Surname of the person you want to add then click "Add Person" Add Person

or "Add Me" Add Me

| Workbaskel                                           |                                           |                                                                                                    |                          |
|------------------------------------------------------|-------------------------------------------|----------------------------------------------------------------------------------------------------|--------------------------|
| Maintain Wellbore Teams                              |                                           |                                                                                                    |                          |
| NONS Organisation Group<br>TOTAL UPSTREAM UK LIMITED |                                           |                                                                                                    |                          |
|                                                      |                                           |                                                                                                    |                          |
| TOTAL UPSTREAM UK LIMITED                            | Wellbore Teams                            |                                                                                                    |                          |
| Team                                                 | Usages                                    |                                                                                                    |                          |
| WONS Team 3                                          | 3                                         | Edit Team                                                                                                    |                          |
| Testing                                              | 200 🤇                                     | Edit Team Milde Default Delete Team                                                                                                    |                          |
| WONS Team Maintain Team                              | ^                                         |                                                                                                    |                          |
| Californian Janu                                     |                                           |                                                                                                    |                          |
| Add teaminate     More hard                          | 0                                         | Select Person                                                                                                    |                          |
| Workbasket Gridhleve Listview                        |                                           | +Maintain Team                                                                                                    |                          |
| Central Contact Details Montain T                    | leam () Primary Contact () Wellbern-Admin | Select Person                                                                                                    |                          |
| demystockerditeternel.com                            | <b>↓</b> <sup>2</sup>                     | Please enter an Email Address, Forename and Sumame of the person you want to add then click Add Person                                                    |                          |
| +au(\$1000-481 %2                                    |                                           | The values entered must all match those of the person you would like to add. If a match cannot be found, the best<br>new record with your entered values. | suggestion will be prese |
| 4                                                    |                                           | Email Address                                                                                                    |                          |
| WiteGawr 2 El<br>wenu yw 20 felan yn ach             | 8 8                                       | Forename                                                                                                    |                          |
| 20<br>+30/(300-044.0000                              |                                           | Surname                                                                                                    |                          |
| 4                                                    |                                           | Organisation                                                                                                    | 0                        |
| A ANT SUPPORT SUPPORT                                |                                           | Telenhove Number                                                                                                    |                          |
| See Team Cancel                                      |                                           |                                                                                                    |                          |
| <ul> <li>Most restanchers</li> </ul>                 |                                           | And Descent                                                                                                    |                          |
|                                                      |                                           | AND PERSON CARCON                                                                                                    |                          |
|                                                      |                                           | - OR -                                                                                                    |                          |
|                                                      |                                           | You may select yourself as the person                                                                                                    |                          |
|                                                      |                                           | Add Me                                                                                                    |                          |

View & Update Wellbore Teams From the WONS Dashboard select "View or Update Wellbore Teams" click one of tabs displayed below in the "WONS Wellbore Teams" to view, change or delete users.

Delete Team

Edit Team Make Default

Poppy to Diff a New Yell

Bedrag browned specification with a diagonal and a statistication of the specification of the diagonal and a statistication of the specification of the diagonal and a statistication of the specification of the specification of

# **Create Provisional/Initial Drilling Application**

In order to obtain consent to perform a drilling operations a well number must exist. A provisional application allows the user to submit a reduced data set temporarily, producing a temporary wellbore number to register their interest to drill a well and allowing environmental applications to be processed.

To start a Full Initial Drilling Application from the WONS Dashboard select "Apply to Drill a New Well" option.

The second page of the Wizard is then presented; it's on this page the user is prompted for Application Type. *The Operator is then has prompted to apply for a full or provisional application.* 

Select the "operator" from the drop down list, Click "Next". A summary of your selection is then displayed. Click " Create Initial Drilling Application" to Create Initial Drilling Application.

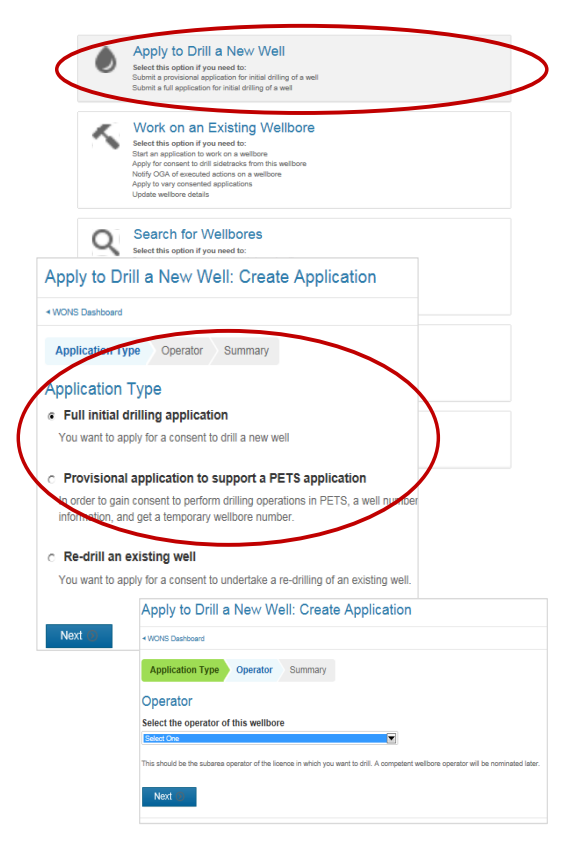

Applications are split over multiple pages, as determined by the "Proposed Grouping" column in the data capture requirements.

Operators are expected to populate all obligatory questions when navigating through each proposed section, as each section is completed a tick v will be assigned. If not completed correctly a cross v will be displayed.

To correct data sections marked with a cross select the category, errors in each category will be identified with red comments and a red line.

To quickly navigation throughout the form, pages are accessed by either:

- Clicking one of the links in the left hand side submenu named "Navigation"
- Clicking the "Next Page" button at the bottom of every form page, the title of the next page will be added in parentheses

If no further Applications are required the Operator can continue to uploading supporting documents then <u>Submit/Payment</u>

The provisional is only a placeholder until the full IDA can be submitted.

The provisional application is converted into the initial application.

Select Work On This Wellbore Click <u>Convert PIDA to IDA</u>

| ts terrers<br>attractions<br>attractions<br>attrac                                                                                                    | Vivichastet     Vivichastet     Vivichast      | The density granulate the seaked (Flast Pattorn, Compliant Town, Jacking the density granulate the seaked (Flast Pattorn, Compliant Town, Jacking the density granulate the seaked (Flast Pattorn, Compliant Town, Jacking the density granulate the seaked (Flast Pattorn, Compliant Town, Jacking the density granulate the seaked (Flast Pattorn, Compliant Town, Jacking the density granulate the seaked (Flast Pattorn, Compliant Town, Jacking the density granulate the seaked (Flast Pattorn, Compliant Town, Jacking the density granulate the seaked (Flast Pattorn, Compliant Town, Jacking the density of the density of the de                                                    |
|----------------------------------------------------------------------------------------------------|----------------------------------------------------------------------------------------------------|----------------------------------------------------------------------------------------------------|
| IS SINGRE VIEW SINGRE VIEW SIN                                                                                                    |                                                                                                    | The derived provide the search of the second second                                                   |
| s is interest in the second second se                                                                                                    |                                                                                                    | B     Compared and a set of the set of the set of                                                         |
| www.<br>istrange<br>- Verchasser<br>- Verchasser                                                                                                    | Vivribasket     Vivribasket                                                                                                    | Compared and a set of the set of the se                                                        |
| * Workbasser<br>* Workbasser<br>- Cence Def<br>- Leence number<br>- 1792<br>Iing<br>m (CMT)<br>Is<br>*<br>*<br>*<br>*<br>*<br>*<br>*<br>*<br>*<br>*<br>*<br>*<br>*                                                                                                    |                                                                                                    | B<br>The be drilled from a fixed installation or Mobile Drilling Unit?<br>are drively grounded by the sace-sel (Fixed Fixedon Compliant Tower, adv-ug<br>dynamic positionity systems (e.g. semi-submensible, dribbit), trues, space, termic<br>dynamic positionity systems (e.g. semi-submensible, dribbit), trues, space, termic<br>dynamic positionity systems (e.g. semi-submensible, |
| A Vitro Classee<br>- Vitro Classee<br>- Licence number<br>- Troz<br>- Troz<br>- |                                                                                                    | B      Constraints     Constraints     Co                                                        |
| Vitrobasset Vitrobasset Licence Def Licence number P1792 Iing (CAN1) Is X Iis Italis Iuuation cuments Free                                                                                                    |                                                                                                    | The object of the second of the second of t                                                    |
| VVerkeassel Licence number P1792 ling In (IDAT1) IS V IS IS Is Ituation currents free                                                                                                    | tails     · "Workbased     · "Workbased     · "     · "Workbased     · "     · "     · "Workbased     · "     · "     · "Workbased     · "     · "     · "Workbased     · "     · "Workbased     · "                                                                                                    | S The bed right of the same of the same of                                                   |
| Verbasse  Licence Del Licence number  rice  ing  n (count)  s  s  kuation  cuments  fore                                                                                                    | tails     · Viokasket     · Viokasket     · Viokasket     · Viokasket     · Viokasket     · Viokasket     · Viokasket     · Viokasket     · Viokasket     · Viokasket     · Viokasket     · Viokasket     · Viokasket     · Viokasket     · Viokasket     · Viokasket     · Viokasket     · Viokasket                                                                                                    | The driving annual of the same bed (Place Plantam, Compliant Torse), Jacking Tere bed criticed from a fixed installation or Mobile Dritiling Until the art improvement of the same bed (Place Plantam, Compliant Torse), Jacking the art through the same bed (Place Plantam, Compliant Torse), Jacking the art through the same bed (Place Plantam,                                                     |
| Vividasset Licence number PTP2  Ing (CMT) Is  S  K  is  is  ituation  cuments  fore                                                                                                    |                                                                                                    | S The bed ritided from a fixed installation or Mobile Drilling Unit(2) are diretly grounded bit he sace-bed (Fixed Pattern, Compliant Tower, Jack-og<br>dynamic positioning systems (e.g. semi-submensile, diffahis, fixes, spar, fersis<br>dynamic positioning systems (e.g. semi-submensile, diffahis, fixes, spar, fersis<br>dynamic positioning systems (e.g. semi-submensile, diffahis, fixes, spar, fersis<br>dynamic positioning systems (e.g. semi-submensile, diffahis, fixes, spar, fersis<br>dynamic positioning systems (e.g. semi-submensile, diffahis, fixes, spar, fersis<br>dynamic positioning systems (e.g. semi-submensile, diffahis, fixes, spar, fersis<br>dynamic positioning systems (e.g. semi-submensile, diffahis, fixes, spar, fersis<br>dynamic positioning systems (e.g. semi-submensile, diffahis, fixes, spar, fersis<br>dynamic positioning systems (e.g. semi-submensile, diffahis, fixes, spar, fersis<br>dynamic positioning systems (e.g. semi-submensile, diffahis, fixes, spar, fersis<br>dynamic positioning systems), and the spar, fixes (fixes, fixes,                   |
| Licence number<br>Pr762                                                                                                    | tails                                                                                                    | the barrier of the set of the set of th                                                        |
| Licence number<br>P1702<br>Iing<br>(DAY1)<br>Is<br>S<br>X<br>Iis<br>stails<br>Iuation<br>cuments                                                                                                    | Vorkbasket     Vorkbasket     Gig Details     Will the wellbor     Field installions,     Mobile drilling unk     platform,     @ Fixed install     C. Mobile drilling     Nobile drilling     Nobile     Nobile     Nobil      | te be drilled from a fixed installation or Mobile Drilling Unit?     set diversity grounded be sea-bed (Fixed Platform, Completing Unit?)     are diversity grounded be sea-bed (Fixed Platform, Completing Unit?)     set diversity and the sea-bed called be as for formation paytering (a.g. semi-submersite), diffisition, truss, spar, tensis     dynamic payters are mobile units (as described above) which are located over liablorm     ing unit cure platform     ing unit cure platform     is kern                                                                                                    |
| ling<br>procent<br>ling<br>procent<br>s<br>s<br>s<br>s<br>s<br>s<br>s<br>s<br>s<br>s<br>s<br>s<br>s                                                                                                    | Workbasket     Kig Details     With the wellbor     Find installations     Mobile drill     Mobile drill     Mobile drill     Mobile drill     You must enter thi     Platform     Isr                                                                                                    | The observation of the set of the set of th                                                    |
| ling<br>n (IDAYT)<br>IS ✓<br>S ✓<br>etails<br>iluation<br>cuments                                                                                                    | Workbasket     Rig Details     Will the wollbor     Find installations,     Mobile drilling units     patorm,     Mobile drilling units     patorm,     Mobile drilling units     patorm,     Mobile drilling     Mobile drilling     Mobile     Mobile          | S<br>The be drilled from a fixed installation or Mobile Drilling Unit?<br>are directly grounded to the sam-bed (Fixed Pattern, Compliant Tower, Jack-<br>are to may obtain the same who can either to stime the testing<br>directly provided to the same who can either the stime of the same<br>to are praterious can be units (as described above) which are located over<br>litation<br>ing unit over platform<br>arem                                                                                                    |
| ling<br>(DAT)<br>is<br>s<br>x<br>its<br>stails<br>iluation<br>cuments                                                                                                    | Vorkbasket     Rig Details     Will the wellbor     Find installations     Will the wellbor     Find installations     Will the wellbor     Solute drilling units     C Mobile drilling units     Mobile drilling     You must enter this     Platform     Ter                                                                                                    | tre be drilled from a fixed installation or Mobile Drilling Unit?     are diretty graunded the sea-bed (Flued Platform, Completing Towe, Jackey,     are a transposible brain graunture with charactarbe to be ase for<br>grammer patienting systems (a.g. semi-admensible, diffision, trus, spar, tensor<br>to over platforms are mobile units (as described above) which are located over<br>Islaion<br>ing unit user platforms<br>issuer                                                                                                    |
| ling<br>on (DA1)<br>is<br>s<br>x<br>is<br>etails<br>tuation<br>cuments                                                                                                    | Rig Details<br>Will the wellbor<br>Nobie dirabilitions and<br>logical in place with o<br>Medicine will be<br>been will be an output<br>be the second second<br>Medicine will be<br>Medicine will be<br>an obside drilling<br>You must enter this<br>Platform                                                                                                    | S<br>the be drilled from a fixed installation or Mobile Drilling Unit2<br>are drively grounded bit he said-bad (Fixed Platform, Compliant Tower, Jack-og<br>dynamic positioning systems (e.g. semi-submensible, diffibito, trues, spar, fereid<br>as one gratements are mobile units (as described above) which are located over<br>fation<br>ing unit<br>ing unit over platform<br>is dem                                                                                                    |
| DN (IDAYT)<br>IS V<br>S V<br>ils<br>etails<br>aluation<br>cuments                                                                                                    | Rig Details<br>Will the wellbor<br>Fred installations .<br>Mobie drilling units<br>platform.<br>Fred install<br>Mobile drilling<br>Mobile drilling<br>You must enter this<br>Platform<br>Lifer                                                                                                    | Provide the set of the set of the                                                   |
| Is view (LONT)<br>Is view (LONT)<br>Is view (LONT)                                                                                                    | Will the wellbor<br>Fixed installations -<br>Mobile drilling units<br>platform,<br>C Mobile drilling units<br>platform,<br>C Mobile drilling<br>C Mobile drilling<br>C Mobile drilling<br>Vou must enter this<br>Platform<br>[for                                                                                                    | The <b>de drilled from a fixed installation of Mobile Drilling Unit</b><br>are dively graunded in the assisted (Fixed Platform, Comparing Tower, Area<br>to a transcription learning structures with one and there is before to be as to<br>drive the platform are mobile units (as described above) which are located over<br>tablom<br>tablom<br>ling unit<br>unit over platform<br>is a learning the structure of the structure of the structure<br>of the structure of the structure of the structure<br>in unit over platform<br>is item                                                                                                    |
| Is  is  is  is  is  atuation  cuments                                                                                                    | Will the wellbor<br>Fixed installations :<br>Mobile drilling units<br>kept in place with of<br>platform).<br>Mobile drilling units<br>C Mobile drillin<br>C Mobile drillin<br>You must enter this<br>Platform                                                                                                    | re be direlied from a fixed installation or Mobile Drilling UIII's<br>an ethnology console the seake of lices Hermiter, Compliant Torew, Jakivag<br>is are transposition (salar and and and and and and and and and<br>driven position) and position (salar and and and and and and and<br>store profilement are mobile units (as described above) which are located over<br>itation<br>ing unit<br>unit over platform                                                                                                    |
| is                                                                                                    | Fixed installations,<br>Mobile defiling units<br>kept in place with o<br>platform,<br>Mobile defiling units<br>platforms.<br>Fixed install<br>C Mobile drilling<br>You must enter this<br>Platform<br>[for                                                                                                    | are directly grounded bethe seak-led (Flase) Pattern, Completing Tower, Jakow,<br>I as temposphale heating suburker which can able the tables due to the sea for<br>dynamic positioning system (a, seri-schemaslike, diribit), thus, spec, tempo<br>to over platforms are motile units (an described above) which are located over<br>liation<br>ing unit to the platform<br>as temp                                                                                                    |
| ×<br>its<br>etails<br>aluation<br>cuments                                                                                                    | Mobile drilling units     kept in place with d     platform).     Mobile drilling units     platforms.     Fixed install     Mobile drillin     You must enter this      Platform     [fort                                                                                                    | dynamic positioning systems (e.g. semi-schemestike, ditable, trues, spar, tenso<br>so ore jataforms are mobile units (as described above) which are located over<br>titation<br>ing unit<br>unit over platform<br>a dem                                                                                                    |
| ils<br>etails<br>aluation<br>cuments                                                                                                    | platform).<br>Mobile drilling units<br>platforms.<br>Fixed install<br>Mobile drillin<br>Mobile drillin<br>You must enter this<br>Platform                                                                                                    | is over platforms are mobile units (as described above) which are located over<br>illation<br>Ing unit (over platform<br>as item                                                                                                    |
| etails<br>aluation<br>cuments                                                                                                    | platforms.<br>Fixed install<br>Mobile drillin<br>Mobile drillin<br>You must enter this<br>Platform                                                                                                    | itation<br>Ing unt<br>ing unt over platform<br>is lien                                                                                                    |
| aluation                                                                                                    | Fixed install     Mobile drillin     Mobile drillin     You must enter this      Platform     fort                                                                                                    | llation<br>ing unit over platform<br>is tem                                                                                                    |
| aluation                                                                                                    | C Mobile drilli<br>C Mobile drilli<br>You must enter this<br>Platform                                                                                                    | ing unit over platform<br>is item                                                                                                    |
| cuments                                                                                                    | You must enter this Platform fort                                                                                                    | ing unit over plationn<br>is Bem                                                                                                    |
| cuments                                                                                                    | Platform                                                                                                    |                                                                                                    |
| tiono                                                                                                    | Platform                                                                                                    |                                                                                                    |
| 10000                                                                                                    | fort                                                                                                    |                                                                                                    |
| uons                                                                                                    | 1.000                                                                                                    | Advanced Search                                                                                                    |
| ment                                                                                                    | You must enter this                                                                                                    | is item                                                                                                    |
|                                                                                                    | Next (Locatio                                                                                                    | on Details)                                                                                                    |
|                                                                                                    |                                                                                                    |                                                                                                    |
|                                                                                                    |                                                                                                    |                                                                                                    |
|                                                                                                    |                                                                                                    |                                                                                                    |
| Reber                                                                                                    | 2E NIN                                                                                                    | Work on an Evicting Wellhore                                                                                                    |
| Liberce et                                                                                                    | nutber                                                                                                    |                                                                                                    |
|                                                                                                    |                                                                                                    | Fishure Search                                                                                                    |
| COlling<br>COnstant Shares                                                                                                    |                                                                                                    | Nelbore Number 211214/3 211214/34 pirmiddented Seath                                                                                                    |
| C Aardoned Praw 1<br>C Aardoned Praw 3                                                                                                    |                                                                                                    |                                                                                                    |
|                                                                                                    |                                                                                                    | Well Operator None                                                                                                    |
| Adduster of                                                                                                    | dence                                                                                                    | Wechanical Status Planned                                                                                                    |
| 2                                                                                                    |                                                                                                    | Operational Status Planned                                                                                                    |
| Rafere                                                                                                    | n later                                                                                                    | View Full Well Details Show map                                                                                                    |
| lisbe onetic                                                                                                    | tionality C Convertional<br>D Discovertional                                                                                                    |                                                                                                    |
|                                                                                                    | CHar                                                                                                    | Convert Provisional IDA                                                                                                    |
|                                                                                                    |                                                                                                    | You can repeat the existin Providence Initial Orline Envirosition for this welforce to a Full Initial Policy Envirosition In-minimum And                                                                                                    |
|                                                                                                    |                                                                                                    | D4' below                                                                                                    |
|                                                                                                    |                                                                                                    | Convect PIDA to DA                                                                                                    |
| iona Beheial Sata                                                                                                    | Land Event                                                                                                    | Notifications                                                                                                    |
|                                                                                                    | Policel Dillip Lighter Serber 3-4-21                                                                                                    |                                                                                                    |
| 3 Perd                                                                                                    |                                                                                                    | Ver Liplater                                                                                                    |
|                                                                                                    | Congression Congression Congre | Manano Constante de la constante de la constan                                                   |

# **Attach Applications**

At the Attach Applications Section, Operators have the opportunity to attach additional applications to their Initial Drilling Application.

Benefits of attaching applications is that all applications are processed together

"Click" + Attach Application of the chosen Application types. Operators are expected to populate all obligatory questions when navigating through each proposed section of the additional application, each section completed correctly is represented with a tick . Sections not completed correctly are marked with a cross .

Follow the process used for populating the Initial Drilling Application through to Submit Payment.

If no further Applications are required, continue to Supporting Documents to upload required documents then <u>Submit/Payment</u>

# Application way Attach Applications Attach Applications Attach Applications Attach Applications Attach Applications Attach Applications Attach Applications Attach Applications Attach Applications Attach Applications Attach Application Attach Application Application Type Application Type Application Type Application Type Application Type Application Attach Application Attach Application Application Application Type Application Application Applicatin Application Application Application Application

# **Submit Payment**

Payments can be submitted on completion of application if the user has the correct access level to submit payment. Click "Start Payment"

Users can submit payment with use of a debit/credit card or Bank Transfer.

| Application (1947)                                                    | 1 | Submit/Pay                      | ment                                                                                                    |                                                                                                    |   | - Workbashed                                          |                                                              |            |                           |
|-----------------------------------------------------------------------|---|---------------------------------|----------------------------------------------------------------------------------------------------|----------------------------------------------------------------------------------------------------|---|-------------------------------------------------------|--------------------------------------------------------------|------------|---------------------------|
| General Details  Licence Details  Rig Details                         |   | Burface Local<br>Co-ordinates g | ion Validation Warning<br>wen are not contained within the boundary of Licence Block 21/30f.                                                                                                    | Application (804)<br>General Details                                                                         |   | Submit/Payme<br>Invoice summ<br>Invoice reference     | ery                                                          |            |                           |
| Location Details  Subsurface Details  Target: Target test  TD Dotails |   | TD Location V<br>Co-ordinates g | alidation Warning<br>wen are not contained within the boundary of Licence Block 21/00/                                                                                                    | Location Details Subsurface Details Target Target test To Details Promotion Evaluation Hazards               |   | VonS Application A<br>tem reference                   | Description<br>Description<br>Decorption                     | Quantity   | Number                    |
| Formation Evaluation  Hazards  Supporting Documents                   |   | Competent O<br>Please ensure    | verator Warning<br>that the nominated competent operator is registered as competent.                                                                                                    | Allach Applications Geological<br>Sidetrack (ser)<br>Opened Database                                         | 0 | 2<br>Display Invoice<br>Pay using det                 | billion Delling Application                                  | t<br>Total | GBP 647.00<br>GBP 1179.00 |
| Attach Applications  Geological Sidetrack (sam) General Details       |   | ~                               | All of the applications have passed validation checks.<br>This application is needy for payment and submission. Once you cick the start payment button below, this<br>application will be made read-only while the payment to being made. | Parent Wellbore Details<br>Lacence Details<br>Rig Dotans<br>Subsurface Dotails<br>Target: targ<br>TD Details |   | You can automati<br>* hty.detaila<br>* Etiityääisky.r | tore method<br>early fill this form using:<br>laveld details |            |                           |
| Parent Wellbore Details 🖌<br>Licence Details 🖌                        | 1 | Start Payment                   |                                                                                                    | Pormation Evaluation U<br>Hazarda U<br>Supporting Documents U<br>Submit/Payment                              |   | Dilling address for                                   | debit/credit card                                            |            | *                         |

To pay with debit/credit card, add card details and progress to submit the payment. If Bank Transfer is the preferred choice click "<u>Pay using an alternative method</u>" and update payment details before submitting payment.

Invoices can be obtained in PDF format, click "Display Invoice"

| Work on an Existing Wellbore                                                      | Apply to Drill a Nevv Well<br>Sedet this option if you need to:<br>Sedet this addition of your need to:<br>Set this addition of the set of the set of th |
|-----------------------------------------------------------------------------------|----------------------------------------------------------------------------------------------------|
| The Work on an Existing Wellbore is available from the WONS Dashboard             | Work on an Existing Wellbore<br>Select this option I' you need to:<br>Safe a specialist to surve to a subtract<br>the second second second second second second second<br>the second second second second second second second<br>Apply the way consider legislations                                                                                                    |
| On the first page of the Wizard select<br>"Work on an Existing Wellbore" option.  | Coarsh for Multipore Work on an Existing Wellbore  •VCN8 Dathcard                                                                                                    |
| The user is prompted to Search on Wellbore<br>Number or via <u>Advance Search</u> | Please select a wellbore Wellbore Number Advanced Sear                                                                                                    |
|                                                                                   | WONS Dashboard                                                                                                    |

# One the well has been identified the user can:

View Full Well Details or Show map

Notifications Start or update a notification. **Applications** Start additional applications Variations View completed applications

Submitting Notifications and starting an additional application follows the same process as adding additional application.

|                                                                                                    | of the burne                               | - I           | Auvanceu Search |
|----------------------------------------------------------------------------------------------------|--------------------------------------------|---------------|-----------------|
| Well Operator                                                                                                    | TOTAL E&P UK LIMITED                       |               |                 |
| Mechanical Status                                                                                                    | Completed (Operating)                      |               |                 |
| operational Status                                                                                                    | Constructed                                |               |                 |
| View Full Well Details                                                                                                    | Show map                                   |               |                 |
| Notifications                                                                                                    |                                            |               |                 |
| You can see the criteria for each no                                                                                                    | fication type to see any unavailable notif | ication types |                 |
| Start a Wellbore Update Notification<br>Start a Shut In Notification<br>Applications                                                                                                    |                                            |               |                 |
| You can see the criteria for each app                                                                                                    | cation type to see any unavailable appl    | ication types |                 |
| -<br>Start a Geological Sidetrack Application<br>Start a Well Test Application<br>Start an Extended Well Test Application<br>Start as Suspension Application<br>Start an Abandonmetrin Phase 3 Application | ion                                        |               |                 |
| Variations                                                                                                    |                                            |               |                 |

# Abandonment

There are three phases to well abandonment operators need to consider during the abandonment selection process to correctly describe a well status.

To start a Suspension/Abandonment application the user must search for the well concerned via Work on an Existing Wellbore.

From the list of Applications; Select "Suspension for phase 1 & 2" or "Abandonment phase3 application" for phase 3.

Please see appendix for further guidance on the three phases of Abandonment.

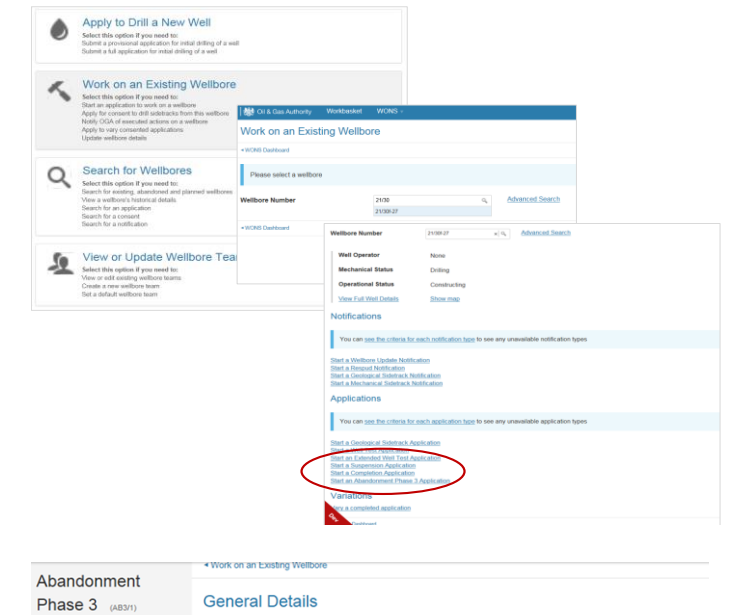

As completed in previous applications the requester is expected to navigate through, populating the application form before submitting payment

General Details Anticipated date of phase 3 abandonment Supporting Docu

### Submit/Payment

- Rig datum type
- Mean Sea Level Ground Level Elevation At Ground Level

Rotary Table Kelly Bushing

# **Development Well Example**

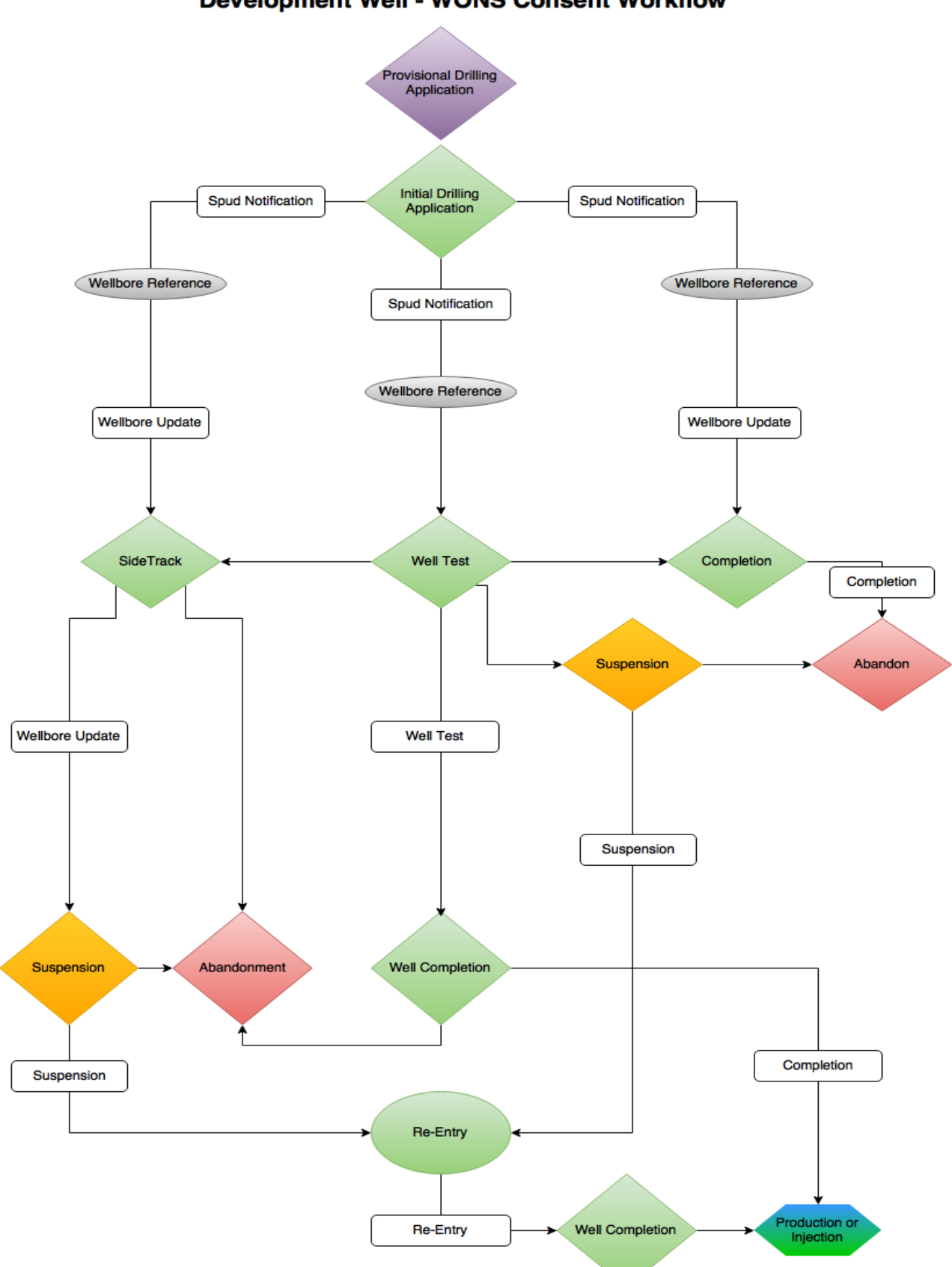

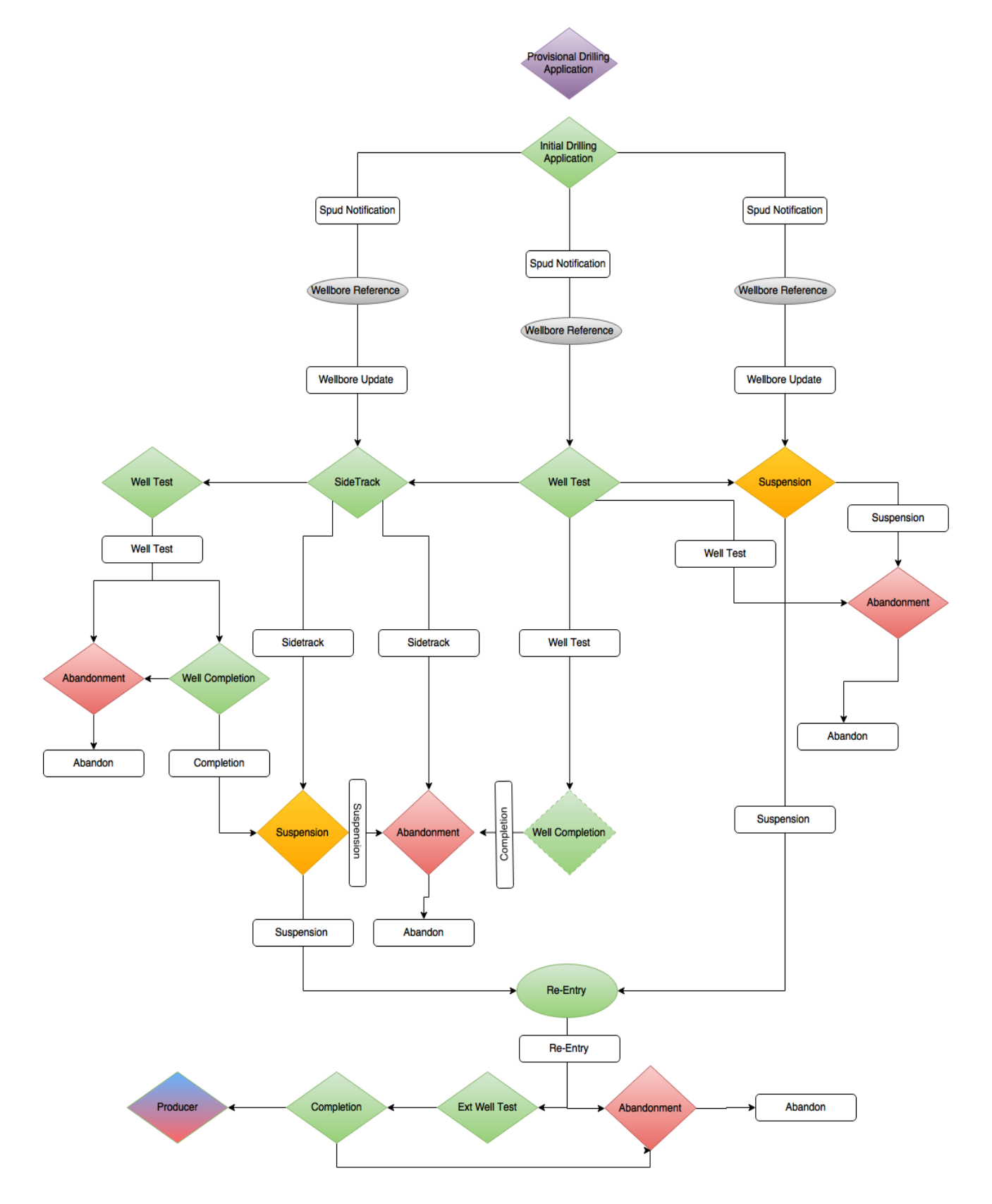

### Exploration & Appraisal Well - WONS Consent Workflow

# **Application & Notification Criteria**

# **Applications**

### Applications

### Start a Geological Sidetrack Application

- Can have any amount of this application type submitted over the wellbore's lifetime. Wellbore has had 0 applications.
- Can have any amount of currently active applications of this type. Wellbore has 0 active applications.
- Must have the operational status of Planned, Constructing, Constructed or Suspended. Wellbore's operational status is Planned.

### Start a Well Test Application

- Can have any amount of this application type submitted over the wellbore's lifetime. Wellbore has had 0 applications.
- Only 1 currently active application of this type. Wellbore has 0 active applications.
- Must have the operational status of Planned, Constructing or Constructed. Wellbore's operational status is Planned.

### Start an Extended Well Test Application

- Can have any amount of this application type submitted over the wellbore's lifetime. Wellbore has had 0 applications.
- Only 1 currently active application of this type. Wellbore has 0 active applications.
- Must have the operational status of Planned, Constructing or Constructed. Wellbore's operational status is Planned.

### Start a Completion Application

- Only 1 application of this type submitted over the wellbore's lifetime. Wellbore has had 0 applications.
- Only 1 currently active application of this type.
- Wellbore has 0 active applications.
- Must have the operational status of Planned or Constructing. Wellbore's operational status is Planned.

### Start an Initial Drilling Application

- Only 1 application of this type submitted over the wellbore's lifetime. Wellbore has had 0 applications.
- Can have any operational status.
   Wellbore's operational status is Planned
- Only 1 currently active application of this type. Wellbore has 1 active applications.

### Start a Suspension Application

- Only 1 currently active application of this type. Wellbore has 0 active applications.
- Must have the operational status of Constructing, Constructed or Suspended. Wellbore's operational status is Planned.

### Start a Re-Completion Application

- Can have any amount of this application type submitted over the wellbore's lifetime. Wellbore has had 0 applications.
- Only 1 currently active application of this type. Wellbore has 0 active applications.
- X Must have the operational status of **Constructed** 
  - Wellbore's operational status is **Planned**.

### Start an Abandonment Phase 3 Application

- Only 1 application of this type submitted over the wellbore's lifetime. Wellbore has had 0 applications.
- Only 1 currently active application of this type. Wellbore has 0 active applications.
- X Must have the operational status of **Constructing**, **Constructed** or **Suspended**. Wellbore's operational status is **Planned**.

# Notifications

# Notifications

| ouncations                                                                                                    | >                                                                                                    |
|----------------------------------------------------------------------------------------------------|----------------------------------------------------------------------------------------------------|
| Start an Aba                                                                                                    | andonment Phase 3 Notification                                                                                                    |
| X Must have a                                                                                                    | n active <b>Abandonment Phase 3</b> consent.                                                                                                    |
| Wellbore doe                                                                                                    | s not have an active consent.                                                                                                    |
| X Must have the Wellbore's op                                                                                                    | he operational status of <b>Constructed</b> or <b>Suspended</b> .<br>ierational status is <mark>Planned</mark> .                                                                                                    |
| Start a Well                                                                                                    | Test Notification                                                                                                    |
| X Must have a                                                                                                    | n active <b>Well Test</b> consent.                                                                                                    |
| Wellbore doe                                                                                                    | s not have an active consent.                                                                                                    |
| Wellbore's op                                                                                                    | erational status of <b>Constructing</b> of <b>Constructed</b> .                                                                                                    |
| Start an Exte                                                                                                    | ended Well Test Notification                                                                                                    |
| X Must have a                                                                                                    | n active Extended Well Test consent.                                                                                                    |
| X Must have the Wellbore's op                                                                                                    | he operational status of <b>Constructing</b> or <b>Constructed</b> .<br>erational status is <b>Planned</b> .                                                                                                    |
| Start a Spuc                                                                                                    | Notification                                                                                                    |
| <ul> <li>Must have the</li> </ul>                                                                                                    | he operational status of <b>Planned</b>                                                                                                    |
| Wellbore's op                                                                                                    | erational status is <b>Planned</b> .                                                                                                    |
| X Must have a Wellbore doe                                                                                                    | n active <b>Initial Drilling</b> consent.<br><mark>s not</mark> have an active consent.                                                                                                    |
| Start a Com                                                                                                    | pletion Notification                                                                                                    |
| X Must have a                                                                                                    | n active <b>Completion</b> consent.                                                                                                    |
| X Must have the                                                                                                    | he operational status of <b>Constructing</b> .                                                                                                    |
| <ul> <li>Must have an a<br/>Wellbore does n</li> <li>Must have the<br/>Wellbore's operation</li> </ul>                                                                                                    | active <b>Re-Completion</b> consent.<br>iot have an active consent.<br>operational status of <b>Constructed</b> .<br>ational status is <b>Planned</b> .                                                                                                    |
|                                                                                                    |                                                                                                    |
| Start a Wellbo                                                                                                    | re Update Notification                                                                                                    |
| <ul> <li>No consent is r</li> </ul>                                                                                                    | required.                                                                                                    |
| X Must have the<br>Wellbore's opera                                                                                                    | operational status of <b>Constructing, Constructed</b> or <b>Suspended</b> .<br>stional status is <b>Planned</b> .                                                                                                    |
| Start a Respue                                                                                                    | d Notification                                                                                                    |
| ✓ Original wellbo                                                                                                    | pre not have a Geological Sidetrack Notification or Mechanical Sidetrack Notification.                                                                                                    |
| 🗙 Must have an a                                                                                                    | active <b>Respud</b> consent.                                                                                                    |
| Wellbore does n                                                                                                    | ot have an active consent.                                                                                                    |
| X Must have a W<br>No submitted W                                                                                                    | ellbore Update Notification submitted to the original wellbore within the last 7 days ( <b>28/12/2015</b> )<br>ellbore Update Notification exists on the original wellbore.                                                                                                    |
| Start a Geolog                                                                                                    | gical Sidetrack Notification                                                                                                    |
|                                                                                                    | active <b>Geological Sidetrack</b> consent.                                                                                                    |
| X Must have an a<br>Wellbore does n                                                                                                    | ot have an active consent.                                                                                                    |
| <ul> <li>Must have an a<br/>Wellbore does n</li> <li>Must have the<br/>Wellbore's operation</li> </ul>                                                                                                    | iot have an active consent.<br>operational status of <b>Constructing, Constructed</b> or <b>Suspended</b> .<br>itional status is <b>Planned</b> .                                                                                                    |
| <ul> <li>Must have an a<br/>Wellbore does n</li> <li>Must have the<br/>Wellbore's opera</li> <li>Must have a W<br/>No submitted W</li> </ul>                                                                     | iot have an active consent.<br>operational status of <b>Constructing, Constructed</b> or <b>Suspended</b> .<br>ational status is <b>Planned</b> .<br>ellbore Update Notification submitted within the last 7 days ( <b>28/12/2015</b> )<br>ellbore Update Notification exists on wellbore.                              |
| <ul> <li>Must have an a<br/>Wellbore does n</li> <li>Must have the<br/>Wellbore's opera</li> <li>Must have a W<br/>No submitted W</li> <li>Start a Re-Ent</li> </ul>                                             | iot have an active consent.<br>operational status of Constructing, Constructed or Suspended.<br>ational status is Planned.<br>'ellbore Update Notification submitted within the last 7 days (28/12/2015)<br>ellbore Update Notification exists on wellbore.<br>Pry Notification                                         |
| Must have an a<br>Wellbore does n     Wellbore's opera     Must have a W     No submitted W     Start a Re-Ent     Must have an a                                                                                | ior have an active consent.  operational status of Constructing, Constructed or Suspended. ational status is Planned.  fellbore Update Notification submitted within the last 7 days (28/12/2015)  fellbore Update Notification exists on wellbore.  ry Notification active Suspension consent.                         |
| <ul> <li>Must have an a<br/>Wellbore does n</li> <li>Must have the<br/>Wellbore's opera</li> <li>Must have a W<br/>No submitted W</li> <li>Start a Re-Ent</li> <li>Must have an a<br/>Wellbore does n</li> </ul> | ior have an active consent. operational status of Constructing, Constructed or Suspended. ational status is Planned. 'ellbore Update Notification submitted within the last 7 days (28/12/2015) 'ellbore Update Notification exists on wellbore. 'ry Notification active Suspension consent. ot have an active consent. |

### Start a Mechanical Sidetrack Notification

- Must have an active Mechanical Sidetrack consent. Wellbore does not have an active consent.
- Must have the operational status of Constructing. Wellbore's operational status is Planned.
- Must have a Wellbore Update Notification submitted within the last 7 days (28/12/2015) No submitted Wellbore Update Notification exists on wellbore.

### Start a Shut In Notification

### No consent is required.

- Must have the mechanical status of Completed (Operating). Wellbore's mechanical status is Planned.
- X Must have the operational status of **Constructed**. Wellbore's operational status is **Planned**.

### Start a Reopen Notification

- No consent is required.
- Must have the mechanical status of Completed (Shut In). Wellbore's mechanical status is Planned.
- Must have the operational status of Constructed. Wellbore's operational status is Planned.

### Start a Suspension Notification

- Must have an active Suspension consent. Wellbore does not have an active consent.
- Must have the operational status of Constructing or Constructed. Wellbore's operational status is Planned.

# **WONS 2 Procedural and Rule Changes**

# **Procedures**

The Well Operations Notification System (WONS) is a simplified procedure for operators applying electronically for consent to drilling operations, providing a fast and secure method for transmitting information via the UK Oil and Gas Portal. Companies can submit applications on a wide range of activities relating to Hydrocarbon Exploration, Production, Development, Decommissioning and the protection of the Environment. Applications to drill should be submitted at least 28 days in advance.

In order to gain consent to perform a drilling operations a well number must exist. The Provisional Application to Support a PETS Application provides the means to submit a provisional application with preliminary information obtain a temporary wellbore number.

The Portal Environmental Tracking System (PETS) is DECC's environmental permitting system accessed via the UK Energy Portal, developed to streamline the current permitting processes involved in applying for chemical permits and requests for Directions under the current environmental legislation that cover a wide range of offshore activities.

Once an application is submitted, a company can then retrieve, view and track its progress online.

|   | Application      | Land                                                                                                | Development                                                                                                    | D Platform                                                                                                    | E & A                                                                                                    | E & A Platform                                                                                                    |
|---|------------------|----------------------------------------------------------------------------------------------------|----------------------------------------------------------------------------------------------------|----------------------------------------------------------------------------------------------------|----------------------------------------------------------------------------------------------------|----------------------------------------------------------------------------------------------------|
| < | Initial Drilling | OGA Designation Review     OGA Field Team Review     Prep Outcome     Issue Documents     Authorise | OGA Designation Review     OGA Field Team Review     Review PETS for Consent     Prep Outcome     Issue Documents     Authorise | OGA Designation Review     OGA Field Team Review     Review PETS for Consent     Prep Outcome     Issue Documents     Authorise     Issue Stand Alone     Suspension Consent (SYears) | OGA Designation Review     OGA Field Team Review     Review PETS for Consent     Senior Sign Off     Prep Outcome     Issue Documents     Authorise | OGA Designation Review     OGA Field Team Review     Review PTS for Consent     Senior Sign Off     Prep Outcome     issue Documents     Authorise |
| < | Well Test        | OGA Designation Review     OGA Field Team Review     Prep Outcome     Issue Documents     Authorise | OGA Designation Review     OGA Field Team Review     Prep Outcome     Issue Documents     Authorise                             | OGA Designation Review     OGA Field Team Review     Prep Outcome     Issue Documents     Authorise                                                                                   | OGA Designation Review     OGA Field Team Review     Prep Outcome     Issue Documents     Authorise                                                 | OGA Designation Review     OGA Field Team Review     Prep Outcome     Issue Documents     Authorise                                                |
| < | Side-track       | OGA Designation Review     OGA Field Team Review     Prep Outcome     Issue Documents     Authorise | OGA Designation Review     OGA Field Team Review     Prep Outcome     Issue Documents     Authorise                             | OGA Designation Review     OGA Field Team Review     Prep Outcome     Issue Documents     Authorise                                                                                   | OGA Designation Review     OGA Field Team Review     Prep Outcome     Issue Documents     Authorise                                                 | OGA Designation Review     OGA Field Team Review     Prep Dutcome     Issue Documents     Authorise                                                |
| < | Completion       | OGA Designation Review     OGA Field Team Review     Prep Outcome     Issue Documents     Authorise | OGA Designation Review     OGA Field Team Review     Prep Outcome     Issue Documents     Authorise                             | OGA Designation Review     OGA Field Team Review     Prep Outcome     Issue Documents     Authorise                                                                                   | OGA Designation Review     OGA Field Team Review     Prep Outcome     Issue Documents     Authorise                                                 | OGA Designation Review     OGA Field Team Review     Prep Outcome     Issue Documents     Authorise                                                |
|   | Suspension       | OGA Designation Review     OGA Field Team Review     Prep Outcome     Issue Documents     Authorise | OGA Designation Review     OGA Field Team Review     Review PETS for Consent     Prep Outcome     Issue Documents     Authorise | OGA Designation Review     OGA Field Team Review     Prep Outcome     Issue Documents     Authorise                                                                                   | OGA Designation Review     OGA Field Team Review     DECC Review     Review PETS for Consent     Prep Outcome     Issue Documents     Authorise     | OGA Designation Review     OGA Field Team Review     DECC Review     Review PETS for Consent     Prep Outcome     Issue Documents     Authorise    |
| < | Abandonment      | OGA Designation Review     OGA Field Team Review     Prep Outcome     Issue Documents     Authorise | AB1 – Standard Process     AB2 – Standard Process     AB3 – EMT Sign Off     Plug – Standard Process                            | AB1 – Standard Process     AB2 – Standard Process     AB3 – Standard Process     Plug – Standard Process                                                                              | AB1 – DECC Sign Off     AB1 – EMT Sign Off     AB2 – Standard Process     AB3 – Standard Process     Plug – Standard Process                        | AB1 – DECC Sign Off     AB1 – EMT Sign Off     AB2 – Standard Process     AB3 – Standard Process     Plug – Standard Process                       |

# **Rule Changes**

Applications can still be applied for "up front" and submitted at the same time as an Initial Drilling Application (IDA). It follows that they are now subject to a separate consent letter and separate payment.

**Bundled Applications** 

- Some of the optional "bundled" applications that could previously be added to an Initial Drilling Application (IDA) and Geological Sidetrack Application (GSA) have now been removed from these applications and separated out; as a result these additional applications will be applied for separately. Applications Effected:
  - Completion Application,
  - Included "Contingent" Geological Sidetrack
  - o Well Test

**Data Corrections** 

• Regulators will be able to start corrections to wellbore data. This is an admin function and therefore will appear on the internal OGA view

# **Digital Consent**

• Consent in the new system will be issued in the form of digitally signed consent documents.

**Mechanical Status** 

- Within the portal the word "Suspension" does not describe a mechanical status, a suspended well will be tagged with one of the following mechanical statuses:
  - o Abandoned Phase 1
  - o Abandoned Phase 2
  - o Plugged

Full Abandonment (traditionally referred to as P&A) where the wellhead is removed is now known in mechanical terms as Abandonment Phase 3.

### Fig 2: Example of each wellbore status

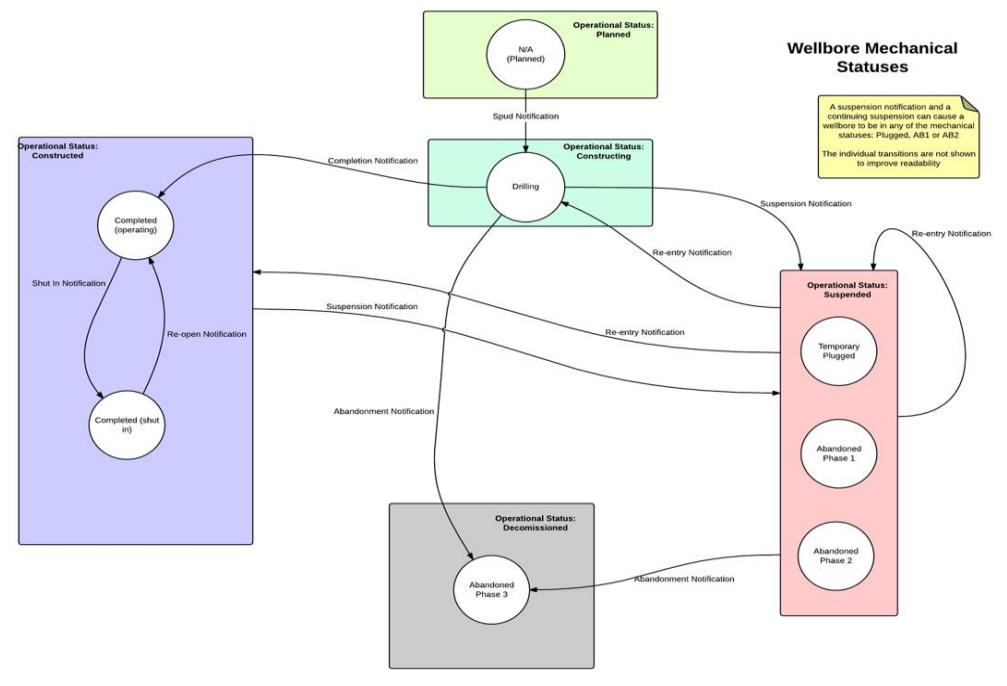

Shut In Notifications

• Development Wells that are "constructed" and "operating" (see the well lifecycle diagram elsewhere in this document) will be subjected to notifications if they are shut in by means of closing downhole or surface valves. There is therefore a new "Shut In" notification and an equivalent notification when the well is opened up and flows again. Shut in periods of less than 3 months do not need to be notified

# Suspension Consents Rules

 Suspension consents will no longer be issued on a "short term" or "long term" basis. All subsea wells (apart from subsea development wells that are being batch drilled) will require suspension consent if they are being plugged, Phase 1 or Phase 2 abandoned (maximum 2 years). These consents will be issued initially for up to a maximum of 5 years (it may be shorter dependent on DECC and OGA review), thereafter will require annual renewal, this will also apply to all landward Exploration and appraisal wells. New platform wells will be given an upfront consent (i.e. it will not require application) for suspension – again lasting 5 years

# Timeline

• The Wellbore History screen will allow people with the correct access to see the timeline for a wellbore, and the wellbore's data at those points in time. All the events in the wellbore's history will be displayed in a sidebar on the left hand side of the screen showing the most recent at the top.

# Application Updates

• These are changes and updates to applications that have already been submitted.

# Variations

• These are changes the operator may wish to make to an application after consent. If any variations need to be made to a consented application or updates to a submitted notification, the operator will be able to start these through these links.

# Appendix

# **Suspension Categories:**

| Category | Definition                                                                                                    |
|----------|----------------------------------------------------------------------------------------------------|
| 1        | The well has been sufficiently Suspended that final Abandonment only requires removal of the wellhead.                                                                                                    |
| 2.1      | The well has one annulus uncemented.<br>Placement of an additional Permanent Barrier is required to complete<br>the Abandonment of the well. This may be done by placing a barrier<br>into the annulus or placing a separate barrier.<br>This type of well may be Abandoned with a drilling rig or a light-well<br>intervention vessel. |
| 2.2      | The well has two annuli uncemented.<br>Placement of an additional Permanent Barrier is required to complete<br>the Abandonment of the well. This may be done by placing a barrier<br>into the annuli or placing a separate barrier.<br>This type of well may be Abandoned with a drilling rig or a light-well<br>intervention vessel.   |
| 3        | The Suspended condition of the well is not suitable for full<br>Abandonment without significant intervention.<br>Typically, with current technology, the Abandonment programme will<br>require a drilling rig to safely effect the operation.                                                                                           |
| 4        | Wells are placed in this category for several reasons:<br>The downhole status is not known, therefore cannot be categorised<br>The well is in a condition where it is not possible to safely Abandon with<br>current technology                                                                                                    |

**Abandoned Phase 1**: The reservoir has been permanently isolated. This requires that permanent barrier material is placed to fully isolate all reservoir producing or injecting zones from the wellbore. The tubing may be left in place, partly or fully retrieved.

**Abandoned Phase 2**: All intermediate zones with flow potential have been permanently isolated. This may require the tubing to be partly retrieved if still present. (Isolating liners, milling and/or retrieving casing and setting cement or permanent barrier material to isolate intermediate zones, with flow potential from each other and communication within the wellbore.) The phase is complete when no further permanent barriers are required.

**Abandoned Phase 3:** Well is considered fully abandoned after removing the wellhead and conductor. The well origin at surface is removed. The well will never be used or re-entered again. The well will be removed from the well examination scheme. Phase 3 may include installing near-surface cement if required.

**Further Information Requests (FIRs):** The consent administrator can request further information from the operator as a part of the review process. If a request for information has been made, an entry appears in the applicant's workbasket, and an email will be sent to the applicant. The applicant will be able to see the

request's text and, in response, supply the information in either a text box or upload a file. The applicant will then submit the further information, which is then made available to the consent administrator.

**Variations:** If any variations need to be made to a consented application or updates to a submitted notification, the operator will be able to start these through these links.

**Well Re-entry:** Phase 1 and phase 2 abandonment must be carried out so that the well can be re-entered safely, and then secured using pressure control equipment without compromising the barriers in place.

**Application & Notification Forms:** Operators are responsible for maintaining the life cycle of a well, submitting applications and notifying completion of activities. The regulator's role will be to process and review applications, and issue consent, where appropriate. The manual override of well data is to be avoided, as data supplied in notifications will be applied to well data.

# Senior Sign Off

Senior sign off is not limited to E&A wells it can also include development wells west of Shetland, wells in inner Moray Firth and HP/HT wells etc.